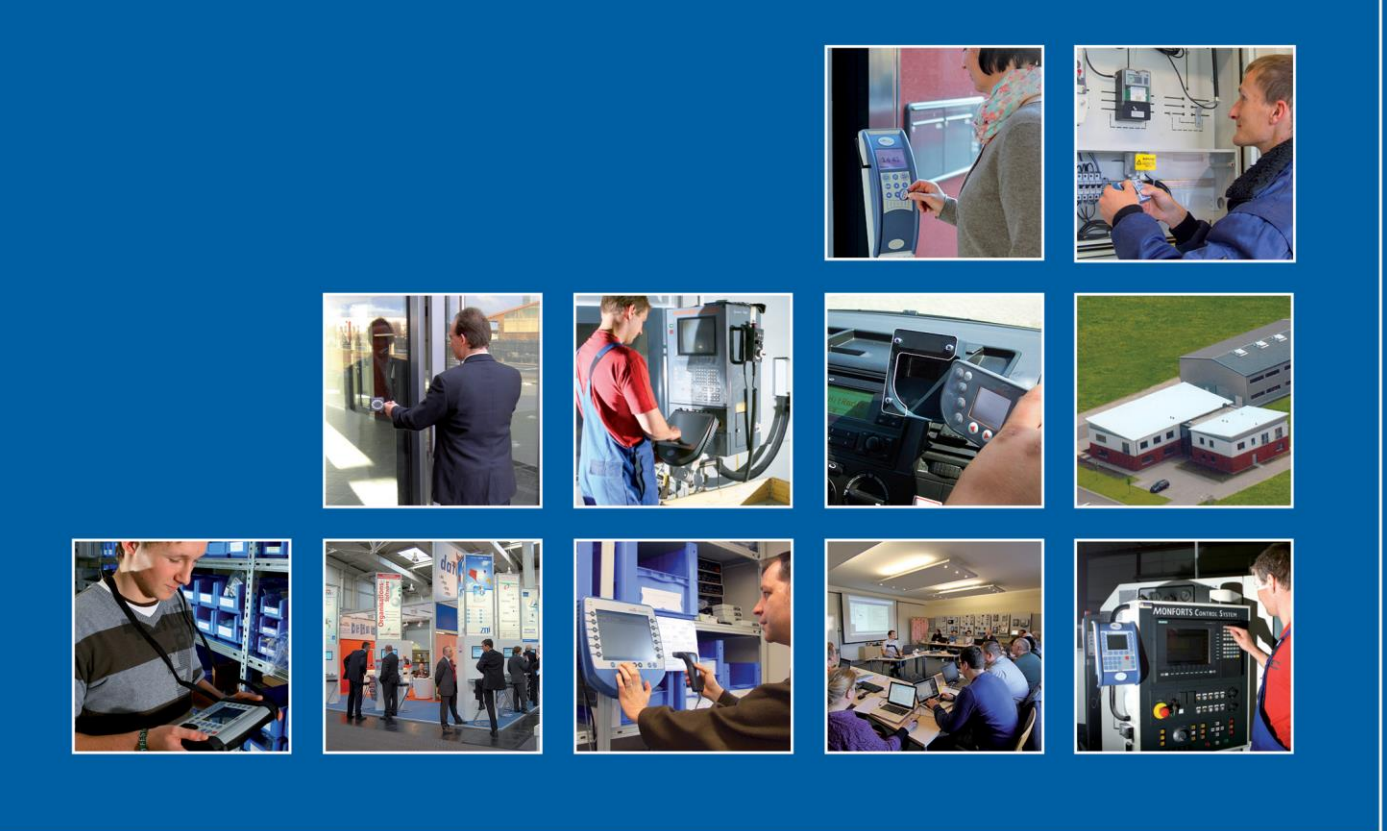

Datafox GmbH • Dermbacher Straße 12-14 • D-36419 Geisa • www.datafox.de

# Software Version 04.03.18 Datafox accompanying booklet

Flexible data acquisition with method

Issued: November 10th, 2021 / 04.03.18

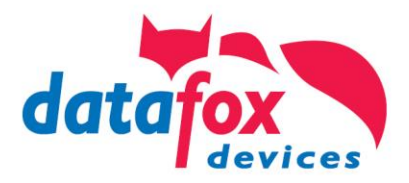

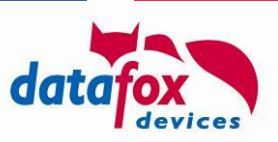

#### © 2021 Datafox GmbH

The software accompanying booklet is an addition to the current manuals. It describes new functionality available with this software release.

The following figure shows, for which devices the following section applies – if no additional information is present there.

The affected individual devices are marked using the Symbol.

| • 王田 章 • | 01880 | • | 4.3/4.6 | 2.8/3.5 | Universal | Inloc | Mobil Box | IO-Box | Oneloc | 100 | EVO-<br>PC |
|----------|-------|---|---------|---------|-----------|-------|-----------|--------|--------|-----|------------|
| ×        | ×     | × | ×       | ×       | ×         | ×     | ×         | ×      | ×      |     | ×          |

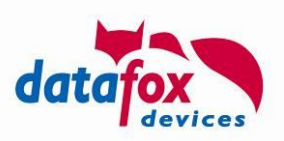

| Content          |                                                            |          |
|------------------|------------------------------------------------------------|----------|
| 1.               | Introduction                                               | 1        |
| 1.1.             | Overview                                                   | 1        |
| 2.               | Multi rfid reader for Mifare, Legic and 125-KHz RFID Tags  | 1        |
| 2.1.             | RFID setting in the DatafoxStudioIV Setup                  | 2        |
| 2.2.             | reconfiguration of the multi-RFID reader (TWN4)            | 3        |
| 3.               | New Field-Function "Multi-Input"                           | 4        |
| 3.1.             | Activation of the new function                             | 4        |
| 3.2.             | Configuration of the individual input sources              | 6        |
| 3.2.1.           | Keyboard                                                   | 6        |
| 3.2.2.           | RFID-reader                                                |          |
| 3.2.4.           | Fingerprint                                                | 8        |
| 4.               | U&Z permanent opening of a door (variant 2 - classic mode) | 9        |
| 4.1.             | Explanation of terms                                       | 9        |
| 4.2.             | Brief description of the function                          | 9        |
| 5.               | KYO Inloc as a door module                                 | 10       |
| 5.1.             | System structure and cabling                               | 10       |
| 5.2.             | Wiring plan (example)                                      | 11       |
| 5.3.             | Configuration via DatafoxStudioIV                          | 12       |
| 6.               | Mifare-Desfire EV2                                         | 12       |
| 7.               | Booking possible at any time                               | 12       |
| 7.1.             | Activation of this function                                | 13       |
| 7.1.1.           | BIOS-Menu                                                  | 13       |
| 7.1.2.           | System-variable                                            | دا<br>12 |
| 1.Z.<br>8        | EVO 4 3 and EVO 4 6 ElexKey provimity sensor               | 13<br>1/ |
| 0.<br>Q          | EVO Intera II Individual settings                          | 16       |
| <b>9.</b><br>0.1 | Eventionality of the EVO Intere II                         | 16       |
| 9.1.<br>9.1.1.   | Global function                                            | 17       |
| 9.1.2.           | Einstellung der Gerätefunktionen                           | 17       |
| 9.1.3.           | Settings for standby                                       | 18       |
| 9.1.4.<br>9.1.5. | Preview of reader behavior                                 | 10       |
| 9.1.6.           | Transfer to the device                                     | 19       |
| 10.              | Read large 2D barcodes                                     | 20       |
| 10.1.            | Barcode options in Datafox devices                         | 20       |
| 10.2.            | Set the option and field function "Read long barcode"      | 20       |
| 10.3.            | Read the barcode files from the device                     | 22       |
| 10.3.1.          | Details for this functions                                 | 22       |

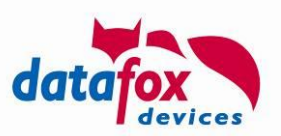

# 1. Introduction

We appreciate your interest in the extended functionality of the new software release.

We aim to provide a quick start into the functional enhancements of firmware version 04.03.18 by providing this document.

The most recent software accompanying booklet was associated to release 04.03.16 – you can access it through the Datafox Website  $\rightarrow$  "Download"  $\rightarrow$  "Downloads Datafox Software"  $\rightarrow$  "Download – Software Master IV – Hardware Version 4".

## 1.1. Overview

With this firmware release we extended the functionality provided by our device generation V4.

The most prominent feature is:

- 1 MultiTech Legic 42
- 2 Multi Input für Eingaben
- <u>3 U&Z-Daueröffnung per Toggle-Befehl</u>
- 4 KYO Inloc als Türmodul
- 5 Mifare-Desfire EV2
- 6 Buchung jederzeit möglich
- 7 EVO 4.3 und 4.6 Näherungssensor
- 8 EVO Intera II Individuelle Einstellungen
- 9 Große 2D Barcodes lesen

# 2. Multi RFID reader for Mifare, Legic and 125-KHz RFID Tags

With the new firmware there is the possibility to use a multi-RFID reader.

This is able to read different RFID technologies.

This means that our customers can use a wide variety of transponders in one system at the same time.

Parallel supported RFID technologies are:

- Legic Prime/Advant
- Mifare
  - o Classic
  - o Plus
  - o Ultra light
  - Desfire EV1/EV2
- Hitag 1
- Hitag 2
- Unique (EM4102)

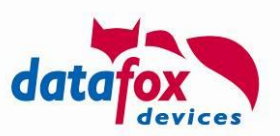

## 2.1. **RFID setting in the DatafoxStudioIV Setup**

The multi-RFID reader is a transponder reader that has been installed ready configured. It is therefore set up to read specific ID cards and supplies the read data that is received by the firmware. To be able to use the multi RFID reader, the type shown below must be set in the transponder menu of the setup. Further settings are not necessary.

| Device modes<br>Basic settings                                                                         | Date/Time<br>Global variables                                                                                   | Operation mode<br>RFID reader                                                    | Files<br>Fingerprint | Memory<br>Timeboy |
|----------------------------------------------------------------------------------------------------|----------------------------------------------------------------------------------------------------|----------------------------------------------------------------------------------|----------------------|-------------------|
| RFID reader type :<br>Global                                                                           | preco                                                                                                    | nfigur reader                                                                    |                      | ~                 |
| Global setting<br>There are curr<br>Settings.<br>This is the read<br>from a reader t<br>and does not r | for a preconfigured<br>ently no adjustable<br>ding of a transpond<br>hat has a correspo<br>equire any further : | l reader.<br>crossconfiguration<br>der value<br>onding configuratio<br>settings. | n                    |                   |

The setup/ preconfigur of the reader is done in the support at Datafox in consultation with the customer and their badges to be read.

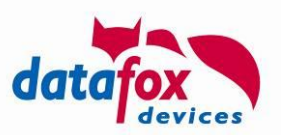

# 2.2. reconfiguration of the multi-RFID reader (TWN4)

The steps for updating the configuration on the TWN4 are described below. If the reader has to be reconfigured, this is again done in consultation with Datafox Support. They will then provide you with an ".iff" file that you can transfer using DatafoxStudioIV.

| TWN4_xKx401_STD204_Standard.iff              | Do, 26.11.2020 13:28 | IFF-Datei |
|----------------------------------------------|----------------------|-----------|
| Extras Office-Connect Window Help            |                      |           |
| Read status messages from the access control |                      |           |
| Perform virtual access booking               |                      |           |
| Restore data records                         |                      |           |
|                                              |                      |           |
| Update Biokey3000/4000 fingerprint module    |                      |           |
| Backup/Restore finger templates              |                      |           |
| Delete finger templates                      |                      |           |
| Read sytem log                               |                      |           |
| Read data memory                             |                      |           |
| Extract GDS data and show man                |                      |           |
|                                              |                      |           |
| Transmit files                               |                      |           |
| Network Scanner                              |                      |           |
| Options                                      |                      |           |
|                                              |                      |           |

After the successful transfer of the IFF file, the device independently takes care of the update of the reader. The update process is shown on the display.

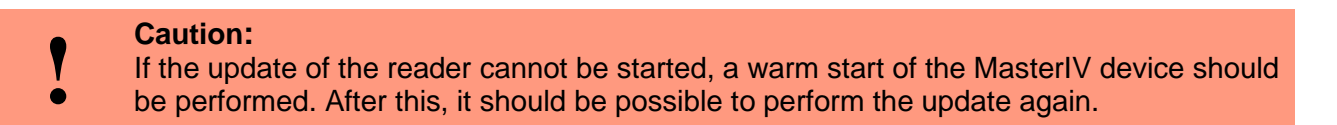

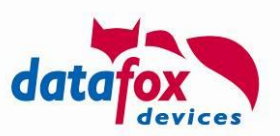

# 3. New Field-Function "Multi-Input"

This field function enables the user to perform inputs by means of different sources / procedures at one terminal - without selecting the input method beforehand, e.g. by pressing ESC.

## 3.1. Activation of the new function

Please select the field function "Multi-Input". This is available for input sequence for operation.

| A function for field and/or GV execute assignment         Name of the field query:       different inputs         Text in row 4 of the display:       Name of field         field name, in accordance       Value         Field function :       Multi-Input         Math, logical or format-operation perform<br>Serial number assume (max.10 Digits)<br>Analog value assume       Image: Counter assume (max.10 Digits)         Write value in globa       Digital value assume<br>Counter assume (max.10 Digits)       Image: Counter assume (max.10 Digits)         Approved sources       Firmware version assume (xx.xx.xx)       Image: Counter assume (max.10 Digits)         Approved sources       GPRS Alive counter assume (max.10 Digits)         Analog value assume (coline/offline)       State summer/winter time assume. (S/AV)         GPS Alive counter assume (max.10 Cigits RMC)       GPS data assume. (Variable selection)         GPS data assume (variable selection)       GPS assume distance covered.         Mobile phone parameters assume.       Copy field to Timeboy variable.         Write to global vari       Switch backlight.         Buzzer on/off.       Timer stat/stop.         Device name assume.       Show message or wait.         Pick value from a variable       Write value into a variable         Write value into a variable       Write value into a variable | Input Jumps                                                                                                    |                                                                                                    |                                                                                                    |        |        |  |  |
|----------------------------------------------------------------------------------------------------|----------------------------------------------------------------------------------------------------|----------------------------------------------------------------------------------------------------|----------------------------------------------------------------------------------------------------|--------|--------|--|--|
| Name of the field query:       different inputs         Text in row 4 of the display:       Name of field         field name, in accordance       Value         Field function :       Multi-Input         Math, logical or format-operation perform<br>Serial number assume (max. 10 Digits)<br>Analog value assume       Image: Counter assume         Write value in globa       Digital value assume<br>Counter assume       Image: Counter assume         Approved sources       GPS Alive counter assume       Image: Counter assume         Method       Firmware version assume (xr.xx.xx.x)       Server state assume (online/offline)         State summer/winter time assume.       (SPS data assume. (Yariable selection)         GPS data assume (variable selection)       GPS assume distance covered.         Mobile phone parameters assume.       Copy field to Timeboy variable.         Write to global vari       Switch backlight.         Buzzer on/off.       Timer stat/stop.         Device name assume.       Send SMS         Run script       Switch communication.         Show message or wait.       Pick value from a variable         Write value into a variable       Write value into a variable                                                                                                    | A function for field and/or GV execute assignment                                                                                                    |                                                                                                    |                                                                                                    |        |        |  |  |
| Text in row 4 of the display:       Name of field         field name, in accordance       Value         Field function :       Multi-Input         Math, logical or format-operation perform<br>Serial number assume (max.10 Digits)<br>Analog value assume<br>Counter assume<br>Limit status assume<br>GPRS Alive counter assume<br>Firmware version assume (xx.xx.xx)<br>Server state assume (online/offline)<br>State summer/winter time assume. (S/W)<br>GPS data assume. (27 digits RMC)         Mrite to record fiel       GPS assume distance covered.<br>Mobile phone parameters assume.<br>Copy field to Timeboy variable.<br>Copy field to Timeboy variable.<br>Dig. out. (Relais) switch.<br>Switch backlight.<br>Buzzer on/off.<br>Timer stat/stop.<br>Device name assume.<br>send SMS<br>Run script<br>Switch communication.<br>Show message or wait.<br>Pick value from a variable<br>Write value into a variable<br>Write value into a variable                                                                                                    | Name of the field qu                                                                                                    | iery:                                                                                                    | different inputs                                                                                                    |        |        |  |  |
| field name, in accordance       Value         Field function :       Multi-Input         Math, logical or format-operation perform<br>Serial number assume (max.10 Digits)<br>Analog value assume<br>Digital value assume<br>Counter assume<br>Limit status assume<br>GPRS Alive counter assume<br>Firmware version assume (xx.xx.xx)<br>Server state assume (online/offline)<br>State summer/winter time assume. (S/W)<br>GPS data assume. (27 digits RMC)         Mrite to record fiel<br>Write to global vari       GPS assume distance covered.<br>Mobile phone parameters assume.<br>Copy field to Timeboy variable.<br>Copy field to Timeboy variable.<br>Dig. out. (Relais) switch.<br>Switch backlight.<br>Buzzer on/off.<br>Timer stat/stop.<br>Device name assume.<br>send SMS<br>Run script<br>Switch communication.<br>Show message or wait.<br>Pick value from a variable<br>Write value into a variable       cel                                                                                                    | Text in row 4 of the                                                                                                    | display:                                                                                                    | Name of field                                                                                                    |        | $\sim$ |  |  |
| Field function :       Multi-Input         Math, logical or format-operation perform<br>Serial number assume (max.10 Digits)<br>Analog value assume<br>Counter assume         Write value in globa       Digital value assume<br>Counter assume         Approved sources       Firmware version assume (xx.xx.xx)<br>Server state assume (online/offline)         B arcode       State summer/winter time assume. (S/W)<br>GPS data assume. (Variable selection)<br>GPS assume distance covered.<br>Mobile phone parameters assume.<br>Copy field to Timeboy variable         Write to global vari       Dig. out. (Relais) switch.<br>Switch backlight.<br>Buzzer on/off.<br>Timer stat/stop.<br>Device name assume.<br>send SMS<br>Run script<br>Switch communication.<br>Show message or wait.<br>Pick value from a variable<br>Write value into a variable                                                                                                    | field name, in accor                                                                                                    | dance                                                                                                    | Value                                                                                                    |        | $\sim$ |  |  |
| Math, logical or format-operation perform<br>Serial number assume (max.10 Digits)<br>Analog value assume<br>Counter assume<br>Limit status assume<br>Mapproved sources<br>Keyboard       Imit status assume<br>GPRS Alive counter assume<br>(xx.xx.xx.x)<br>Server state assume (online/offline)<br>State summer/winter time assume. (S/W)<br>GPS data assume. (27 digits RMC)<br>GPS data assume. (Variable selection)<br>GPS assume distance covered.<br>Mobile phone parameters assume.<br>Copy field to Timeboy variable         Write to global vari       GPS data assume.<br>Switch backlight.<br>Buzzer on/off.<br>Timer start/stop.<br>Device name assume.<br>send SMS<br>Run script<br>Switch communication.<br>Show message or wait.<br>Pick value from a variable<br>Write value into a variable                                                                                                    | Field function :                                                                                                    | Multi-Input                                                                                                    | N                                                                                                    | ~      | 0      |  |  |
| Perform fever control                                                                                                    | Write value in globa<br>Approved sources<br>Keyboard<br>Barcode<br>RFID reader<br>Fingerprint (or<br>Input source ident<br>Write to record fiel<br>Write to global vari | Math, logical or for<br>Serial number assu<br>Analog value assu<br>Digital value assum<br>Counter assume<br>Limit status assume<br>GPRS Alive count<br>Firmware version a<br>Server state assume.<br>GPS data assume.<br>GPS data assume.<br>GPS da | mat-opěration perform<br>ime (max. 10 Digits)<br>me<br>e<br>er assume<br>issume (xx. xx. xx. xx)<br>ne (online/offline)<br>ter time assume.<br>(27 digits RMC)<br>((variable selection)<br>nce covered.<br>imeters assume.<br>boy variable.<br>boy variable.<br>boy variable.<br>witch.<br>ime.<br>ation.<br>wait.<br>variable<br>variable<br>tol<br>me | ^<br>~ | v<br>v |  |  |

Then the permitted input sources are activated with the help of the selection boxes. In the following case, the keyboard, transponder reader and fingerprint module are active. The fingerprint module operates in "Identification mode".

| Write value in global variable :                                                                  | GV: Person 🗸 🗸                  |
|---------------------------------------------------------------------------------------------------|---------------------------------|
| Approved sources of input<br>Keyboard<br>Barcode<br>RFID reader<br>Fingerprint (only area sensor) | ● Identification ○ Verifikation |
|                                                                                                   |                                 |

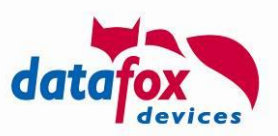

The data record field into which the read-in data is stored is selected under "Field designation, corresponding to". Also whether the data should be copied into a global variable at the same time.

| Name of the field q  | uery:         | different inputs |              |
|----------------------|---------------|------------------|--------------|
| Text in row 4 of the | e display:    | Name of field    | $\sim$       |
| field name, in acco  | rdance        | Value            | ~            |
| Field function :     | Multi-Input   |                  | ~ <u>(</u> ) |
|                      |               |                  |              |
| Write value in glob  | al variable : | GV: Person       | ~            |

Finally, it is still possible to save the identifier of the data source (keyboard, barcode, transponder or fingerprint) in another record field / global variable.

| Input source identifier    |           |   |
|----------------------------|-----------|---|
| Write to record field :    | Value     | / |
| Write to global variable : | GV: label | - |

The four different numerical values for the respective input source are:

- "1": Input via keyboard
- "2": Barcodescan
- "4": RFID
- "8": PID (personal ID) of Fingerprint-Moduls

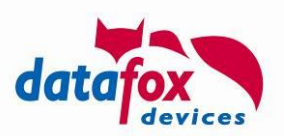

# 3.2. Configuration of the individual input sources

Only the activated sources are shown in the setup tree, barcode is missing in the picture because this input option has not been activated.

| 🚊 🛃 diff   | erent inputs    |
|------------|-----------------|
|            | Keyboard        |
|            | Barcod          |
| <b>_</b>   | RFID reader     |
| <u>e</u> f | Fingerprint id. |

The possible settings, depending on the source, are described below.

# 3.2.1. Keyboard

After selecting the "Keyboard" entry in the setup tree, the "Check for character string" can also be activated for input via the keyboard by entering a test string. In the following example, each character string entered must begin with the digits "56", which can be followed by any number of further digits.

| Test for string                          |                      |
|------------------------------------------|----------------------|
| ECx.                                     | ? -> any character 👔 |
|                                          | * -> any string      |
| 4000 A. L. A. A. M. M. A.                | # -> any diget       |
| e.g. A???; 4 characters starting with A. | ~ -> any digets      |

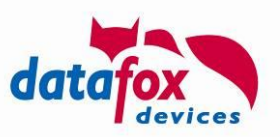

## 3.2.2. Barcode

If the selection box "Acoustic confirmation" is activated, a recognized scan is acknowledged with a signal tone. When the selection box "Return required for confirmation" is activated, the read-in value is shown on the display and the user must either confirm it with the "ENTER" key or reject it with the "ESC" key. If the selection box is not activated, it is possible to briefly display the entered value. If a display is not required, the display duration must be set to "0".

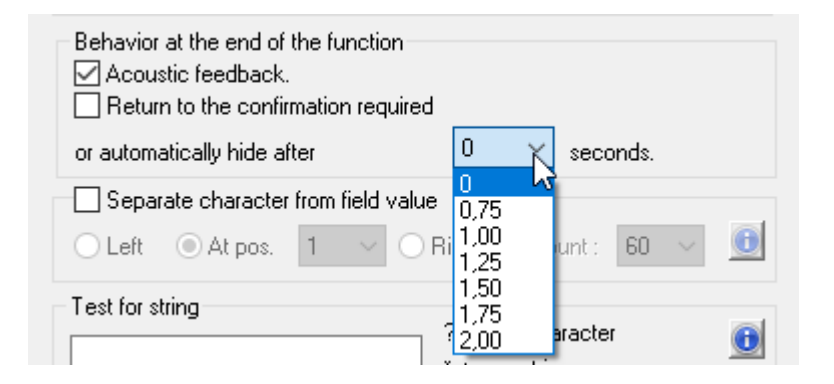

It is also possible to cut the read-in value. After activating the selection box "Cut characters from the field value", you must firstly determine whether you want to start from the left, right or a fixed position and secondly how many characters are to be cut out.

| Separate character from field value |         |   |                               |         |   |     |  |
|-------------------------------------|---------|---|-------------------------------|---------|---|-----|--|
| ◯ Left                              | At pos. | 4 | <ul> <li>✓ ○ Right</li> </ul> | Count : | 6 | ~ 🕕 |  |

As already described in Section 3.2.1, it is also possible to check the imported data.

|                                          | Test for string |                    |   |
|------------------------------------------|-----------------|--------------------|---|
|                                          | EC×             | ? -> any character | 0 |
|                                          | 36              | * -> any string    |   |
| e.g. A???; 4 characters starting with A. |                 | # -> any diget     |   |
|                                          |                 | ~ -> any digets    |   |

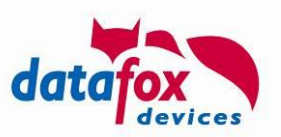

## 3.2.3. RFID-reader

The same setting options are available for the transponder as are also described in section 3.2.2. In addition, depending on the selected transponder method, the transponder configuration can be adapted or selected here.

| -RFID reader change, global se | etting        |
|--------------------------------|---------------|
| RFID reader configuration :    | Default 🗸 🗸 🗸 |
|                                | Default 😽     |
|                                | Config. 1     |
|                                |               |

## 3.2.4. Fingerprint

The same setting options that are already described in detail in section 3.2.2 are also available for the fingerprint module.

For the "verification" procedure, the personnel number to be checked (PID) is also required. This is selected on the "Input" tab page via a global variable.

"Globale Variable" mit PID :

| GV: GlobVarStr1 | ~ |
|-----------------|---|
| GV: GlobVarStr1 |   |
| GV: GlobVarStr2 |   |
|                 |   |

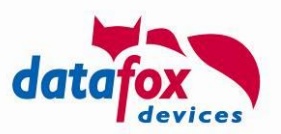

# 4. U&Z permanent opening of a door (variant 2 - classic mode)

The U&Z locking system is a visually appealing and flexible solution for door opening control. The wireless connection of the doors also has the advantage that fewer structural measures are required when retrofitting than when each door is connected individually with a cable will.

Disadvantages of a wireless solution include the need for a decentralized energy supply - batteries are typically required here. Another challenge is the permanent opening of doors - the possibilities are shown below.

## 4.1. Explanation of terms

Coupling:

• The door handle / rotary knob are coupled with the mechanical locking mechanism. The door can then be opened or locked manually.

Uncoupling:

• The coupling is disconnected again. Pressing the latch or turning the knob have no effect on the lock.

## 4.2. **Brief description of the function**

The new variant 2 now makes it possible to permanently couple the door handle or the lock cylinder. The operation of the fitting in the permanently open and thus coupled state is comparable to a normal door handle.

Advantages:

- This minimizes mechanical wear and tear and power consumption.
- The "previously necessary operation / movement" to wake up the cylinder / latch and wait for the release is no longer necessary. In the permanently locked state, access is always possible immediately.

Disadvantage:

 Since there is no permanent radio connection between the controller and the cylinder / handle, it cannot simply be withdrawn at the "end" of the permanent opening. This can only take place when the cylinder / pawl is moved the next time, as a radio connection to the controller is then established again. This variant should therefore only be used on interior doors! be opened or locked. Uncoupling: The coupling is disconnected again. Pressing the latch or turning the knob have no effect on the lock.

A detailed description of the setup can be found in the current KYO Inloc manual in the chapter **5.7.18. Office mode implementation (Variant 2 – Classic Method)** 

https://www.datafox.de/downloads-datafox-kyo-inloc.de.html?file=files/Datafox\_Devices/Downloads\_Geraete\_Zubehoer/320\_ZK-Box-V4/Datafox%20access%20control-Box%20V4%20Manual%20V04.03.17%202021.05.31%20-EN.pdf

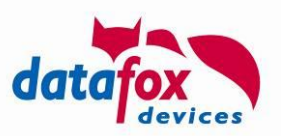

# 5. KYO Inloc as a door module

The KYO Inloc can now be used as a door module, just like the KYO Oneloc. The KYO Inloc has the advantage that it can be equipped with several inputs or outputs, depending on the customer's wishes.

#### requirements

In order to be able to use the KYO Inloc as a door module, firmware greater than or equal to 04.03.18 must be installed on both the controller and the door module. An RS485 module for the main communication must be installed on the hardware. This is used for communication with the access controller. An RS485 ZK module can also be installed. This can be used to connect a stitch reader. Different modules can be used for the module. Relays / digital outputs as well as digital and analog inputs.

Y

caution: Analog inputs are not supported in the access control.

#### 5.1. System structure and wiring

#### Example and cable plan:

Of course, the most varied of variants can be used. We have limited the overall structure to **128 re**lays or digital outputs. At least one RS485 connection for access control must be available on the access controller, to which the door modules are connected. In order to use the KYO Inloc as a door module, it must also have an RS-485 main communication port.

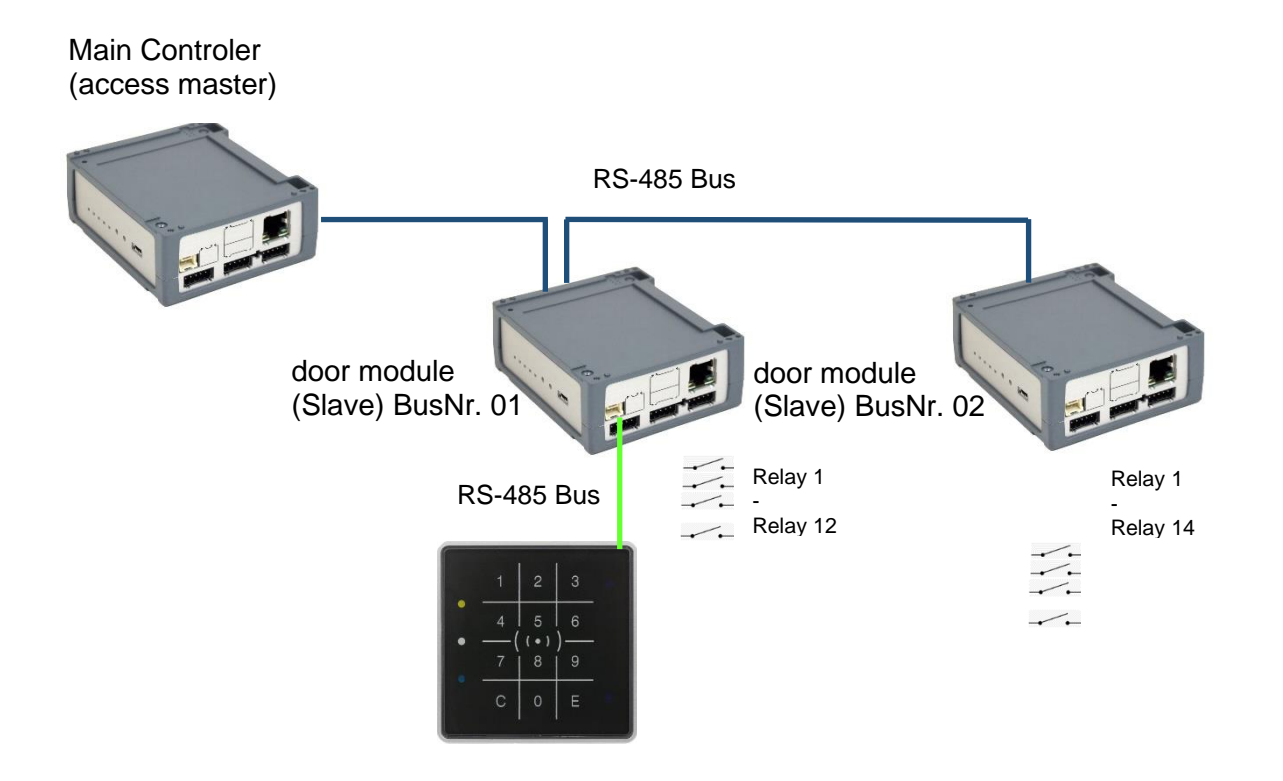

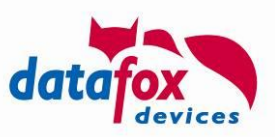

# 5.2. Wiring plan (example)

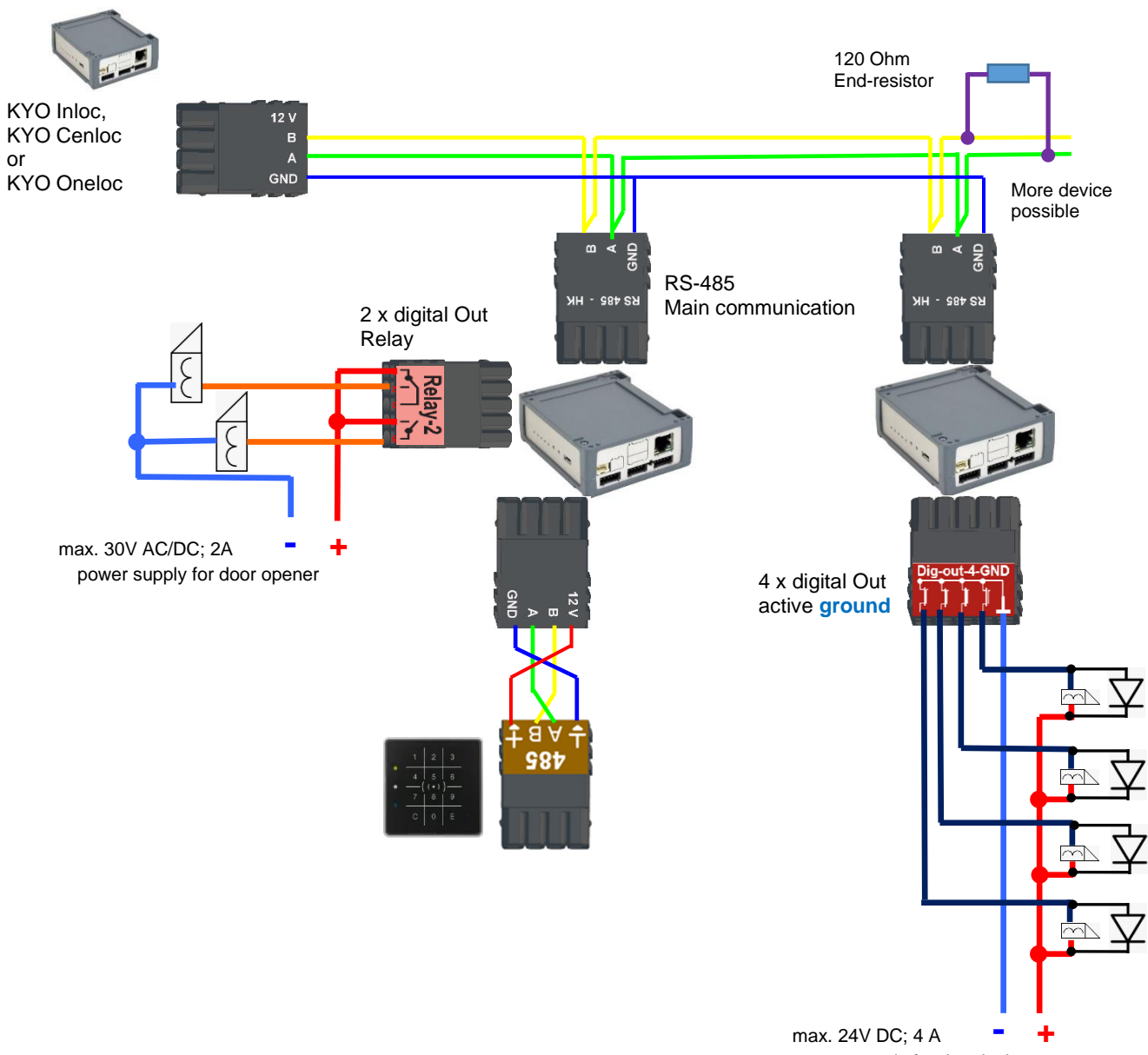

power supply for door lock

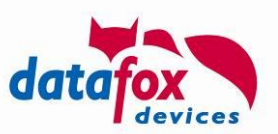

## 5.3. **Configuration via DatafoxStudioIV**

Via the menu [Configuration -> Access Control] you reach the dialogue [Access Control Settings]. Select the tab [KYO Inloc] in order to adjust the settings for use accordingly.

Via the [File] menu, you can create a [New] configuration, [Open] an existing one or [Save] an edited one.

| Vertices and the settings [Empty ]                                    | ×     |
|-----------------------------------------------------------------------|-------|
| File                                                                  |       |
| TCP Mifare_242 [ 192.168.123.241 ]                                    | × 🖳   |
| Terminal / IPC KYO Oneloc KYO Inloc                                   |       |
| Using the KYO Inloc : door module<br>access controller<br>door module |       |
|                                                                       |       |
| Command message :<br>Execution expected.                              |       |
| Read Write                                                            | Close |

# 6. <u>Mifare-Desfire EV2</u>

From firmware 04.03.18 the Mifare-Desfire EV2 transponder process is fully supported. Since the settings for EV1 and EV2 in the DatafoxStudioIV transponder menu do not differ, nothing needs to be taken into account or adjusted here.

# 7. Booking possible at any time

In order to accelerate the booking process with many bookings in a row, a new mode "can book at any time" has been integrated into the firmware. If the mode is activated, the terminal immediately jumps to the next transponder or fingerprint input field in the background for the functions list display (e.g. balances, etc.), SendMesage and display text. A subsequent person can book again immediately without pressing a button. The last display is automatically terminated with the following booking.

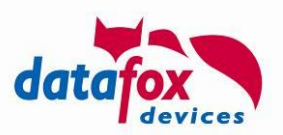

# 7.1. Activation of this function

Since the mode is very special and the setup has to be adapted accordingly, it can be activated via the device's own BIOS:

## 7.1.1. BIOS-Menu

In the systemmenu -> user settings -> operation you will find the menu "booking every time possi-

ble".

Here you may activate and deactivate this function:

|                                 | IP     |
|---------------------------------|--------|
| Tuesday 23.11.2021 07:53        |        |
| operation                       |        |
| booking every time possible off | ^      |
|                                 | $\sim$ |

#### 7.1.2. System-variable

Via the DFCom.dll it is possible to set this function. Use the method "<u>DFCSetGlobVar</u>" The new system-variable is: *service.alwaysbooking*. (1 or 0)

## 7.2. working

If a list display, a text message or *a SendMessage* is displayed while the input chains are being processed, the terminal continues the input chain in the background until it reaches the next field Normal or Fingerprint. While the respective input medium is activated, the previous field is still displayed. Only after the specified display duration has expired or immediately when a new ID card is presented or a finger is scanned, the previous display is ended and the configured sequence of steps continues.

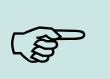

note:

note:

If the mode is activated, the message "Data record saving OK" is no longer displayed, even if it is activated by the setup.

# (B)

One of the two PZE modes should be activated as the operating mode, otherwise the device will not automatically start the next input chain from the basic position.

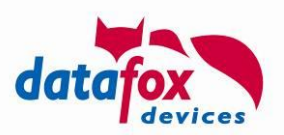

# 8. EVO 4.3 and EVO 4.6 FlexKey proximity sensor

A proximity sensor is now always installed as standard for the EVO 4.3 and EVO 4.6 FlexKey devices.

In the bios-menu you may activate and deactivate the sensor:

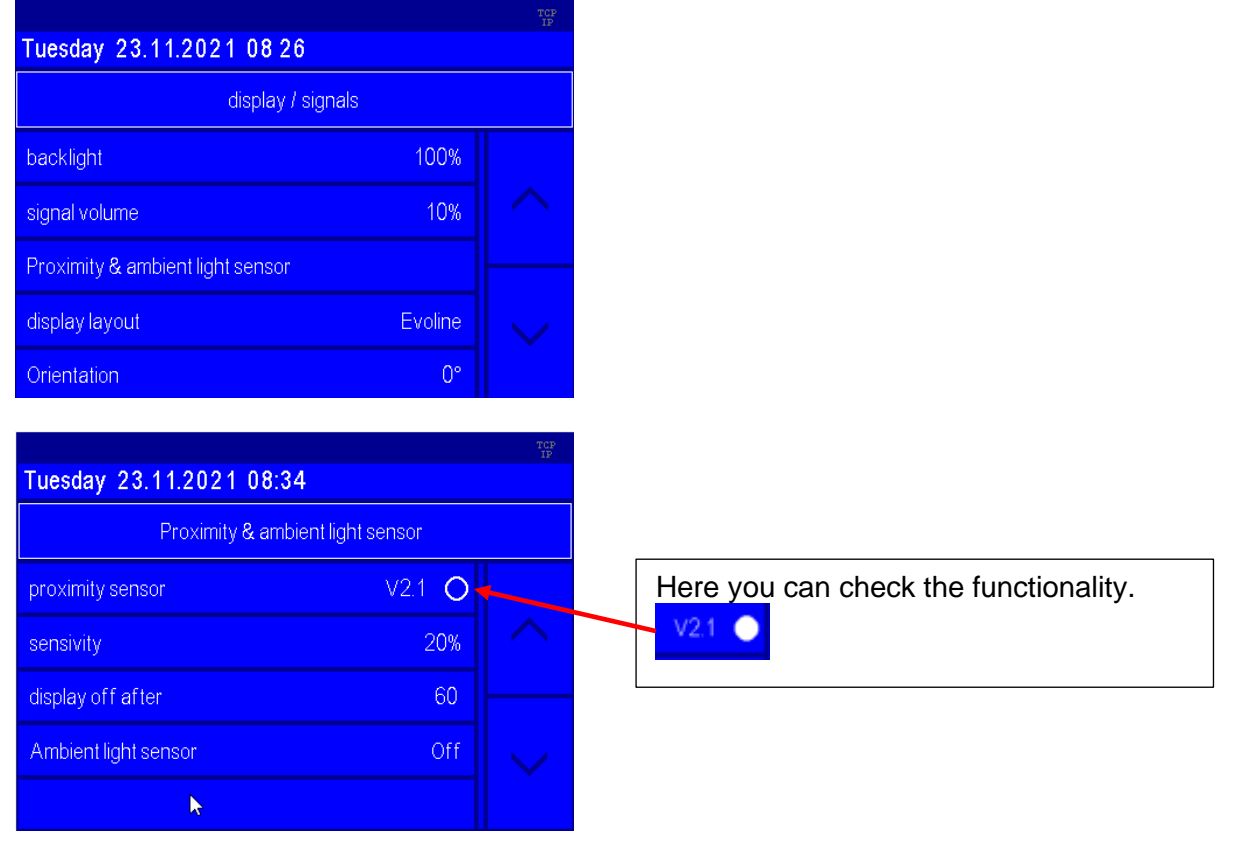

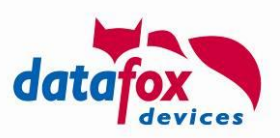

You can also see via the DatafoxStudioIV whether a proximity sensor is built into the device:

| Device configuration (BIOS)                                                                                     |                                                                                                    |                                                                                                    |                                                       |          | X                                                                               |
|----------------------------------------------------------------------------------------------------|----------------------------------------------------------------------------------------------------|----------------------------------------------------------------------------------------------------|-------------------------------------------------------|----------|---------------------------------------------------------------------------------|
| тср 192.168.1.3 [ 192.168.123.201 ]                                                                             |                                                                                                    |                                                                                                    |                                                       |          | × 🛐                                                                             |
| <ul> <li>☑ Device</li> <li>② Status</li> <li>➢ BIOS</li> <li>☑ LAN MasterlV</li> <li>⑦ WLAN MasterlV</li> </ul> | Description<br>Device name<br>Content of Serial number<br>Firmware version<br>Development of Series of Series of | Value<br>EVO 4.6 FlexKey<br>1180<br>04.03.18.01<br>04.03.03.18<br>00000000000000000                                                                                                    | [P]                                                   | [M]      | Additional info                                                                 |
|                                                                                                    | <ul> <li>Mainboard</li> <li>Default module</li> <li>Default module</li> <li>Default module</li> <li>Communication</li> <li>Default module</li> <li>Backlight</li> <li>Backlight</li> <li>Default module</li> <li>Display</li> <li>Touch</li> </ul>                                                                                                    | Kombi V4 Mainboard<br>081 POE Supply V2<br>012 Digital In-/Output<br>014 RS485 + 12V Supply<br>011 Ethernet Port<br>010 Backlight Control<br>Color LED Backlight<br>086 Graphic Adapter 7"<br>Color TFT 7" 800x480<br>Touchscreen SiS925xSN<br>085 Naeherungssensor | 17<br>1<br>2<br>7<br>8<br>1<br>2<br>9<br>1<br>2<br>20 | M1<br>M2 | Vers. 4.8a<br>DI 1, DO 1<br>Vers. 2.0.3, Mac: E4-F7-A1-00-C0-D5, lp: 192.168.12 |
|                                                                                                    | Information <u>save as text</u> or <u>Sec</u> Command message: <ul> <li>Execution was complet</li> <li>Execution was complet</li> </ul>                                                                                                    | nd support mail.<br>ted successfully.                                                                                                    |                                                       |          | Read from text file Read Read Close Close                                       |

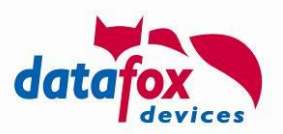

# 9. EVO Intera II, Individual settings

The mask for setting the EVO Intera II configuration can be accessed in the Datafox Studio via the configuration menu:

| Co       | nfiguration Extras Office-Connect Window                                                                                                    |                                                                                                    |   |
|----------|----------------------------------------------------------------------------------------------------|----------------------------------------------------------------------------------------------------|---|
| <b>1</b> | Transfer Firmware to device (*.dfz, *.hex)                                                                                                    |                                                                                                    | < |
| i.       | Update of Module (*.iff)                                                                                                    | File                                                                                                    |   |
|          | Language file for devive, device text (*.dfl) Color file TimeboyIV (*.dfc) LAN / wLAN configuration (*.df0) Touch key configuration (*.df4) Certificates for HTTPS Display-Designer Proximity sensor Access control EVO Intera II System variables for device communication System variables for signal processing | Image: Image: |   |
|          |                                                                                                    | -Xr-Surrounding                                                                                                    |   |

The mask allows setting / adapting the behavior of the EVO Intera II. These settings are divided into 3 areas:

- Configuration of the device sensors and actuators (device functions tab))
- Configuration of the standby configuration (sub-configuration of the proximity sensor)
- Configuration of normal operation (Standard Operation tab)

In addition, a preview of the reader signaling is shown based on a selected operating status.

# 9.1. Functionality of the EVO Intera II

The EVO Intera II is an RFID reader for use in access control. As such, it is designed for operation on an RS485 bus and uses the phg\_crypt communication protocol, which is used as a de facto standard in large parts of the industry.

The reader differs from many competing products in terms of its features:

- It can project indirect lighting
- It has sensors for ambient light and proximity detection.
- It can be used as a pin reader and then generate haptic feedback in addition to the acoustic feedback.

The EVO Intera II also has three programmable LEDs on the left. Functions can be assigned to these LEDs, such as signaling an ID in the field of the RFID reader or a person nearby. There are also other functions such as permanently on / off or switched by the access controller.

The Datafox Studio dialog described in this chapter is used to set up these features. The configuration is transferred via the USB interface of the reader.

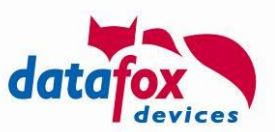

# 9.1.1. Global function

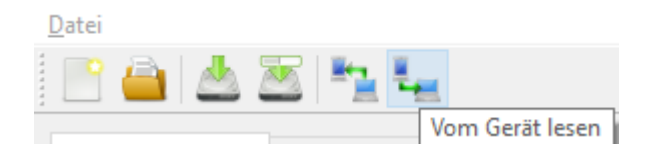

From left to right, the mask offers functions for

- Creation of a new standard configuration
- Reading in a configuration file
- Save the configuration file
- Save the configuration file under a new name
- Transfer of the configuration file to an EVO Intera II
- Reading the configuration file from an EVO Intera II

These actions are also available from the File menu.

## 9.1.2. Einstellung der Gerätefunktionen

| Proximity sensor                                    |                |                      |                                                 |  |  |
|-----------------------------------------------------|----------------|----------------------|-------------------------------------------------|--|--|
| Activate prox                                       | imity sensor   |                      |                                                 |  |  |
| Switch to standby                                   | mode after     | 20 s                 | (5 to 65535 seconds)                            |  |  |
| Sensitivity                                         | [              | 100 %                | (0% = low sensitivity, 100% = high sensitivity) |  |  |
| Feedback                                            |                |                      |                                                 |  |  |
| Activate buzz                                       | er             |                      |                                                 |  |  |
| Buzzer volume: 100 (0 = off, 100 = maximale volume) |                |                      |                                                 |  |  |
| Activate hapt                                       | ic feedback    |                      |                                                 |  |  |
| Activate key t                                      | tones          |                      |                                                 |  |  |
| Key tones vo                                        | lume: 100      | (0 = off, 10         | 00 = maximale volume)                           |  |  |
| Ambientlight sens                                   | or             |                      |                                                 |  |  |
| Activate Data                                       | fox-Active-Lig | ht only in condition | ons darker than 25 % ambient light measuremen   |  |  |
|                                                     |                |                      |                                                 |  |  |

The EVO Intera II has a proximity sensor - if this is activated, the standby lighting can be set. The standby mode is activated if no person is detected in the vicinity of the reader for an adjustable period of time (20 seconds as standard).

Depending on the structural situation, it may be necessary to limit the sensitivity of the proximity sensor, for example if it is used in narrow aisles and the opposite wall is supposedly recognized as a person nearby.

As feedback are next to the

- Buzzer for access events still
- Haptic and sound feedback ready for PIN readers.

You can set the maximum volume for all acoustic feedback so that the reader can also be adapted to quiet office environments.

The reader can adjust its brightness - e.g. in order not to shine too brightly at night - to the brightness of the surroundings. If this function is desired, activate the ambient light sensor.

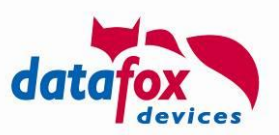

# 9.1.3. Settings for standby

| Device funktions Standby No                                                | ormal operation                         |                                                       |
|----------------------------------------------------------------------------|-----------------------------------------|-------------------------------------------------------|
| The standby lighting is only activate                                      | ed in the reader's                      | basic state.                                          |
| If the door assigned to the reader i<br>this independently of the presence | s switched perma<br>detection.          | nently open or permanently closed, the reader signals |
| Status LEDs                                                                |                                         |                                                       |
| Status LED (top)                                                           |                                         | Off ~                                                 |
| Status LED (middle)                                                        |                                         | On $\checkmark$                                       |
| Status LED (bottom)                                                        |                                         | off                                                   |
| Activate backlight                                                         |                                         | Off L3<br>On<br>By access controller                  |
| Control of the Datafox-Active-Light                                        |                                         | Person nearby<br>Card in field                        |
| Datafox-Active-Light bottom                                                | Off                                     | Like dig. out. of the reader                          |
| Please Note: Datafox-Active-Light<br>(see Device funktions -               | may be controlled<br>> Ambient light se | by the ambient light sensor.<br>msor)                 |
|                                                                            |                                         |                                                       |
|                                                                            |                                         |                                                       |

The standby mode of the EVO Intera II is activated if the proximity sensor has not detected a person in the vicinity for an adjustable period. In this operating mode, the 3 LEDs can be assigned functions that differ from the normal operating mode. In addition, the Datafox Active Light can be switched if it is built into the reader.

## 9.1.4. Setting for standard operation

|              | ~          |
|--------------|------------|
|              | ~          |
|              |            |
|              |            |
| etzen durch: | 0x00FF00FF |
| zen durch:   | 0xFF0000FF |
| etzen durch: | 0x000000FF |
|              |            |
| en 🗸 🔲       | 0x00000A0  |
|              | zen durch: |

In standard operation, the EVO Intera II fulfills the normal functions of an access reader - the reader is controlled via the access bus by an access controller. In the simplest case, the reader transmits the read RFID data to the access controller and is then switched to access granted ("green") or access denied ("red"). If no access signaling is active, the reader normally lights up white.

In addition to assigning functions to the three programmable LEDs, you can adjust the colors used for green, red and white. You can also - if built into the device - set the color and brightness of the Datafox Active-Light.

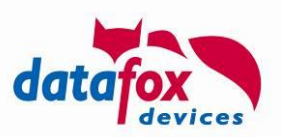

## 9.1.5. Preview of reader behavior

An EVO Intera II is shown on the right-hand side of the configuration mask. This changes - based on the currently loaded configuration - its appearance. Use one of the five buttons to select the operating status to be displayed.

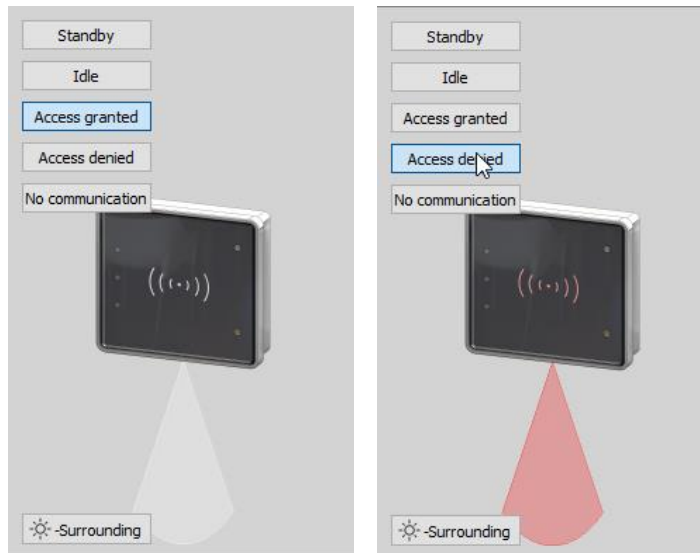

"Zutritt gewährt" und "Zutritt verweigert" mit Datafox Active-Light im Modus "Backlight-Farbe übernehmen"

You can use the button at the bottom left in the preview area to explicitly switch the reader to day or night operating mode.

# 9.1.6. Transfer to the device

To transfer to or from a reader, please connect it to your PC via USB. After pressing one of the buttons for transfer, you will see the file transfer dialog of the Datafox Studio:

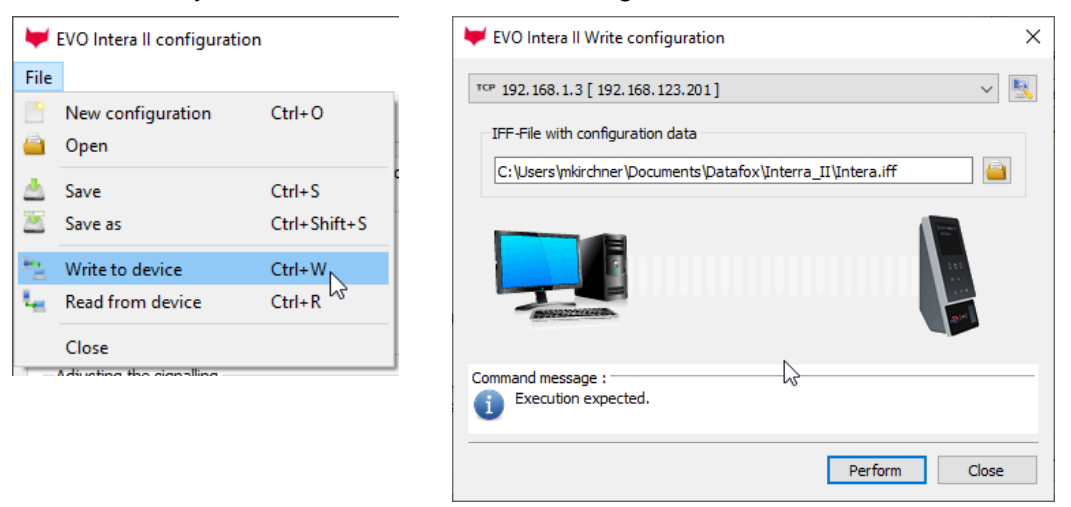

Here you can select the configuration file to be transferred - the version opened in the editor is the standard assignment of the transfer dialog via the transfer button to the device. By pressing the "Execute" button, the configuration file is transmitted to the reader (or read from there).

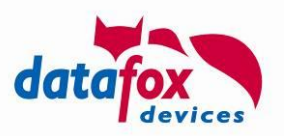

# 10. Read large 2D barcodes

In order to be able to record larger barcode data, such as the current Corona vaccination certificate, an option and a new field function "Read long barcode" have been added. These allow barcodes with a size of up to 1000 characters to be read and saved in the device as a data file. The data is saved in the same way as when saving signatures or camera images.

## 10.1. Barcode options in Datafox devices

Up to now, barcodes with a maximum length of 40 characters could be processed as required. The barcode data is transferred to the data record. Barcodes with up to 256 characters can also be read if the length for saving is reduced to a maximum of 40 characters by cutting. These two methods can be used with both an internal and an externally connected barcode reader. In order to save even longer barcodes, the same procedure is used as for camera images or the signature on the display. The data content of the barcode is saved in a data file in the device and the file name of this file is then saved in the data record. This new method only works with the internally built-in 2D scanner!

|      |      |                                             | Length o | f Barcode |         |
|------|------|---------------------------------------------|----------|-----------|---------|
| Int. | Ext. | Methode                                     | read     | store     | target  |
| Х    | Х    | Normal, Multi-Input, Access Control         | 40       | 40        | dataset |
| Х    | Х    | Normal, Multi-Input (only with cutting out) | 256      | 40        | dataset |
| Х    | -    | Read long Barcode                           | 1000     | 1000      | file    |

# 10.2. Set the option and field function "Read long barcode"

The field function assumes that the option for reading long barcodes is activated. This can be set on the "Files" tab in the setup. The field functions for camera images and signatures are currently managed there. The field function is activated by ticking the "Read long barcode" box. When using these options for camera images, signatures and "Read long barcode", a separate memory is created in the device for storing the data files. The size of this memory to be used can be specified on the "Memory" tab.

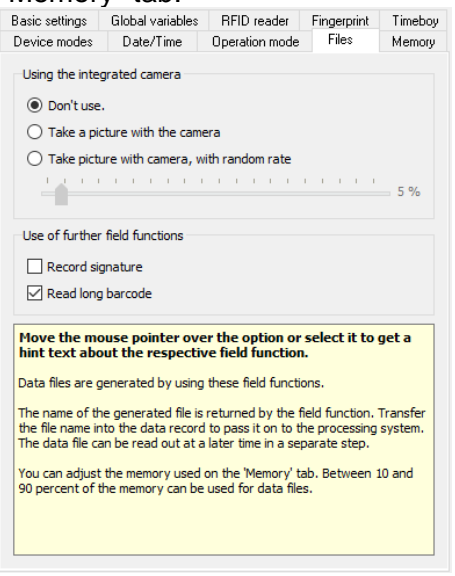

After activating the option to read long barcodes, the field function "Read long barcodes" can then be selected in the input chain fields.

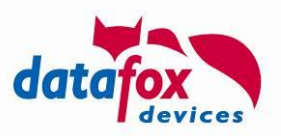

This function writes the file name in a data record field and / or a global variable. In a separate step, the associated data file can then be read from the circular buffer of the data files via the file name.

| Input Jumps                                                        |                                                                                                    |                                                                                                    |            |
|--------------------------------------------------------------------|----------------------------------------------------------------------------------------------------|----------------------------------------------------------------------------------------------------|------------|
| A function for field                                               | and/or GV execute                                                                                                    | assignment                                                                                                    |            |
| Name of the field qu                                               | Jery:                                                                                                    | RFID                                                                                                    |            |
| Text in row 4 of the                                               | display:                                                                                                    | Name of field                                                                                                    | ~          |
| field name, in accor                                               | dance                                                                                                    | Value                                                                                                    | ~          |
|                                                                    |                                                                                                    |                                                                                                    |            |
| Field function :                                                   | Read long barcode                                                                                                    | •                                                                                                    | ~ 🕕        |
| Write filename in glo<br>Die Einstellung zur<br>Grundeinstellunger | Limit status assume<br>GPRS Alive counte<br>Firmware version a<br>Server state assum<br>State summer/wint<br>GPS data assume.<br>GPS data assume.                                                                                                    | e<br>er assume<br>ssume (xx.xx.xx)<br>er (online/offline)<br>er time assume. (S/W)<br>(27 digits RMC)<br>(variable selection) |            |
| The field function amounts of data, s                              | GPS assume distar<br>Mobile phone para<br>Copy field to Timeb<br>Dig. out. (Relais) su<br>Switch backlight.<br>Buzzer on/off.<br>Fingerprint: Perform<br>Fingerprint: Perform<br>Timer start/stop.<br>Device name assu<br>send SMS<br>Run script<br>Switch communica<br>Show message or<br>Pick value from a V | rice covered.<br>meters assume.<br>loy variable.<br>witch.<br>ni dentification.<br>ni verification.<br>me.<br>tion.<br>wait.  | jer<br>cel |
|                                                                    | Write value into a v<br>Multi-Input<br>Perform fever contr                                                                                                    | variable                                                                                                    |            |
| sion                                                               | Read long barcode<br>Debug value assur                                                                                                    | e ne                                                                                                    | <b>~</b>   |

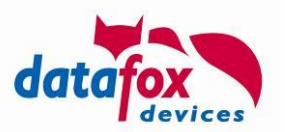

#### 10.3. Read the barcode files from the device

After a barcode has been read and saved internally, the data can be read out using the saved file name. The file name follows the well-known scheme, which is also used for the signatures and camera images.

| Gerätetyp als Zahl<br>(Dezimal) | Datum<br>(YYYYMMDD) | Typkennung {                | 'b' = Barcode<br>'s' = Unterschrift<br>'Zahl' = Kameranummer |
|---------------------------------|---------------------|-----------------------------|--------------------------------------------------------------|
| <b>11_</b> 0000006401_          | _20211025_          | _092844_b_10                | 0.txt                                                        |
| Seriennummer des<br>Gerätes     |                     | Uhrzeit Zähle<br>(HHMMSS) I | r (beginnend<br>mit 100)                                     |

These file names have a fixed length of 40 characters. The corresponding data record field must accordingly be able to store 40 characters. A 'b' for barcode is used here as an identifier. The file is a normal text file.

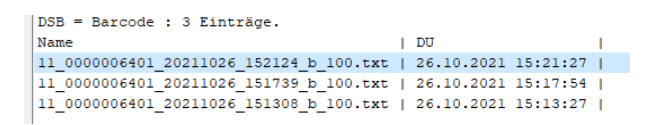

The file can now be read from the ring buffer using the file name saved in the data record. This is via the studio through the menu item "Communication" -> "Read files from image memory" is possible. In addition, all files can also be read from the image memory.

| 🔤 Read image file                                                           | ? ×                  |
|-----------------------------------------------------------------------------|----------------------|
| Directory selection for storing images:                                     | цš                   |
| C:\Users\mkirchner\Documents\Datafox\Kamera\                                | Camera settings      |
| Single image name for reading:           Read image         Read all images | - Reset image memory |
| List of images in directory:                                                | Preview a image:     |
|                                                                             |                      |

To access the data files via the DFCom, please use the interface function <u>DFCFileDownload</u> by specifying the file name. You can find more detailed information about this under Reading out data files (camera images, signature images, barcode data, etc.)

#### 10.3.1. Details for this functions

The function is currently only available for the following devices:

- EVO 2.8 Pure
- EVO 3.5 Pure
- EVO 4.3
- EVO 4.6-Flexkey
- EVO 5.0